# EVOLVEO EasyPhone AD

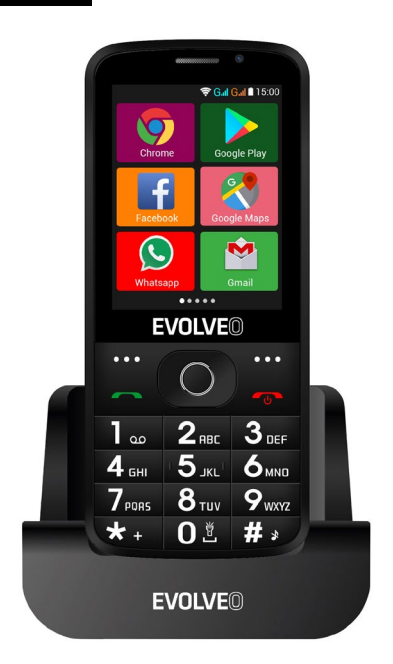

#### www.evolveo.com

#### Instrukcja obsługi telefonu

#### 1. Opis telefonu

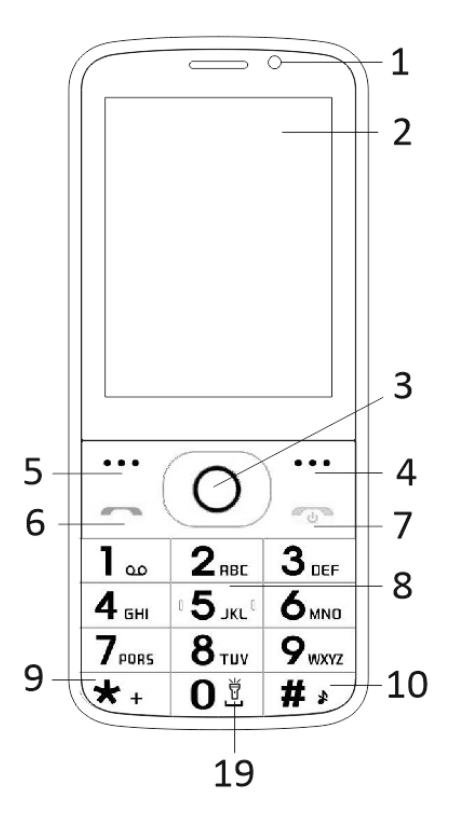

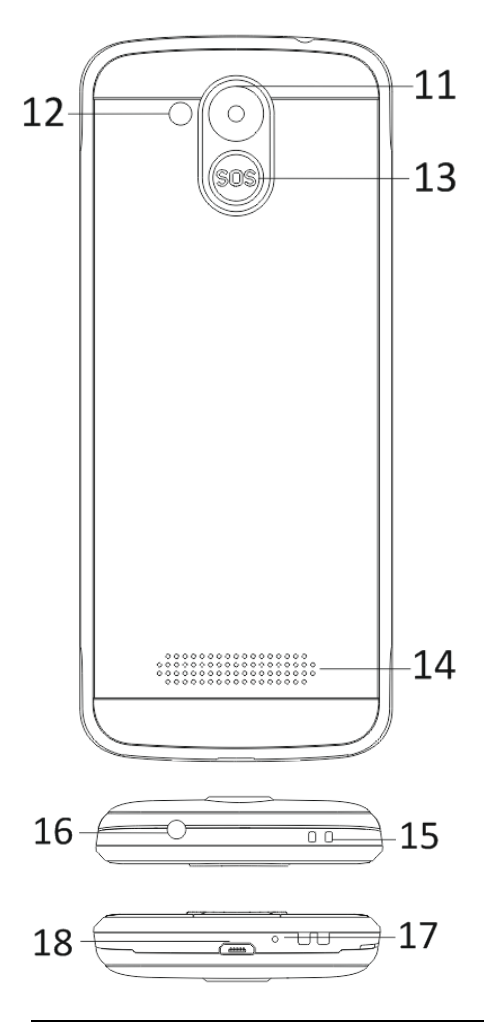

| 1  | Ekran wielodotykowy            |  |  |
|----|--------------------------------|--|--|
| 2  | Przedni aparat fotograficzny   |  |  |
| 3  | Przyciski nawigacyjne          |  |  |
| 4  | Prawy przycisk nawigacji       |  |  |
| 5  | Lewy przycisk nawigacji        |  |  |
| 6  | Przycisk Zadzwoń               |  |  |
|    | Przycisk Rozłącz / Włączenie / |  |  |
| 7  | Wyłączenie telefonu            |  |  |
| 8  | Klawisze numeryczne            |  |  |
| 9  | Przycisk *                     |  |  |
| 10 | Przycisk #                     |  |  |
| 11 | Tylna kamera                   |  |  |
| 12 | Latarka                        |  |  |
| 13 | Przycisk SOS                   |  |  |
| 14 | Głośnik                        |  |  |
|    | Otwór na zamontowanie          |  |  |
| 15 | paska                          |  |  |
| 16 | Wejście na słuchawki           |  |  |
| 17 | Mikrofon                       |  |  |
| 18 | USB                            |  |  |
|    | Trzymaj lampę włączoną /       |  |  |
| 19 | wyłączoną                      |  |  |

| Przycisk                             | Funkcja                                                                                                    |  |  |  |
|--------------------------------------|----------------------------------------------------------------------------------------------------|--|--|--|
| Lewy<br>przycisk                     | Różne funkcje w zależności od<br>wybranej opcji.<br>Za pomocą tego przycisku<br>uruchomisz funkcję, która                                                                                                    |  |  |  |
| nawigacji                            | zostanie natychmiast<br>wyświetlona w lewym dolnym<br>rogu ekranu.                                                                                                    |  |  |  |
| Prawy<br>przycisk<br>nawigacji       | Różne funkcje w zależności od<br>wybranej oferty.<br>Za pomocą tego przycisku<br>wrócisz do poprzedniej opcij.                                                                                                |  |  |  |
| Przycisk<br>Zadzwoń                  | Za pomocą tego przycisku<br>rozpoczniesz rozmowę z<br>wybranym numerem.<br>Naciskając odbierzesz<br>połączenie przychodzące.<br>Naciskając przycisk w trybie<br>czuwania przejdziesz do<br>historii połączeń. |  |  |  |
| Przycisk<br>Ukończenia<br>połączenia | Wyłączenie telefonu: Telefon<br>wyłączysz przytrzymując<br>dłużej przycisk w trybie<br>czuwania.<br>Włączenie telefonu:<br>Wyłączony telefon włączysz<br>ponownie przytrzymując<br>dłużej przycisk.           |  |  |  |

|              | Za pomocą tego przycisku       |  |  |
|--------------|--------------------------------|--|--|
|              | wrócisz do trybu czuwania.     |  |  |
|              | Za pomocą tego przycisku       |  |  |
|              | wrócisz do opcji głównych.     |  |  |
|              | Za pomocą tego przycisku       |  |  |
|              | ukończysz rozmowę.             |  |  |
|              | W celu poruszania się i        |  |  |
|              | edytowania, użyj kursora       |  |  |
|              | nawigacyjnego w lewo i w       |  |  |
|              | prawo. Przeglądaj kontakty     |  |  |
|              | / numery telefonów/            |  |  |
|              | wiadomości i wszystkie opcje.  |  |  |
| Przyciski    | W celu poruszania się i        |  |  |
| nawigacyjne  | edytowania, użyj kursora       |  |  |
|              | nawigacyjnego w górę i w dół.  |  |  |
|              | Przyciśnij kursor, aby włączyć |  |  |
|              | wybrane opcje.                 |  |  |
|              | W reżimie "FM radio" użyj      |  |  |
|              | kursora nawigacyjnego, aby     |  |  |
|              | ustawić częstotliwość.         |  |  |
|              | Przytrzymując dłużej przycisk  |  |  |
| Draveick SOS | SOS dokonasz połączenia z      |  |  |
| FIZYCISK SUS | wcześniej ustawionymi          |  |  |
|              | numerami alarmowymi.           |  |  |
|              | W trybie czuwanie możesz       |  |  |
| Klawiszo     | zapisać numer telefonu a       |  |  |
| numeryczne   | następnie go wybrać, w trybie  |  |  |
| numeryczne   | edycji możesz zapisać litery i |  |  |
|              | cyfry.                         |  |  |

|            | Podwójnym kliknięciem<br>przycisku "*" w trybie<br>czuwania możesz napisać<br>symbol "+".                                                                                                    |  |
|------------|----------------------------------------------------------------------------------------------------|--|
| Przycisk * | W trybie radio FM,<br>Odtwarzacz wideo a także w<br>trakcie połączenia,<br>przyciskiem * zmniejszysz<br>głośność.                                                                                                    |  |
| Przycisk # | Przyciskiem zmienisz sposób<br>wpisywanie tekstu.<br>Możesz zmienić profil<br>użytkownika, dłużej<br>przytrzymując przycisk w<br>trybie czuwania.<br>W trybie radio FM,<br>Odtwarzacz wideo a także w<br>trakcie połączenia,<br>przyciskiem "#" zwiększysz<br>głośność. |  |

#### 2. Opis ikon

Uwaga: Obrazki ikon są ilustracyjne; w Twoim urządzeniu mogą wyglądać inaczej.

| Ikona | Opis                                   | Ikona | Opis                                   |
|-------|----------------------------------------|-------|----------------------------------------|
| at    | Wyświetla<br>siłę sygnału<br>telefonu. |       | Wyświetla<br>stan baterii<br>telefonu. |
| č     | Nieodebran<br>e<br>połączenia.         | Ę     | Nieprzeczyt<br>ane<br>wiadomości       |
| •1)   | Wifi jest<br>włączone.                 | *     | Bluetooth<br>jest<br>włączony.         |
| ÷     | Pamięć USB<br>jest<br>włączona.        | *     | Tryb<br>samoloto<br>wy.                |

#### 3. Karty SIM. Karta T-Flash i bateria.

#### Instalacja baterii

Otwórz osłonę baterii na tylnej stronie telefonu. Wyrównaj kontakty baterii z kontaktami telefonu i lekko wsuń baterię na miejsce. Umieść z powrotem osłonę.

#### Wyjęcie baterii

Wyłącz telefon. Otwórz osłonę baterii. Ostrożnie poluzuj osłonę i wyjmij. Wyjmij baterię z telefonu.

#### Instalacja kart SIM

Urządzenie umożliwia używanie dwóch kart SIM. Jeżeli w telefonie jest zainstalowana bateria, wyjmij ją. Włóż kartę SIM do odpowiedniego slotu tak, aby złote kontakty karty były zwrócone w dół a obcięty róg był skierowany na zewnątrz ze slotu. Wsuń całą kartę SIM do slotu.

#### Instalacja kart T-Flash

Jeżeli chcesz rozszerzyć pamięć na zapis obrazków, wideo, muzyki i innych plików, możesz zakupić kartę pamięci i zainstalować ją do Twojego urządzenia. Jeżeli w telefonie jest zainstalowana bateria, wyjmij ją. Włóż kartę pamięci do slotu, według ikony. Jeżeli chcesz wyjąć kartę pamięci, postępuj odwrotnie.

#### 4. Ładowanie baterii telefonu

Li-lon do ładowania baterii jest dostarczany z telefonem i przygotowany do użytkowania, ale nie jest naładowany. Dokonaj ładowania w trzech łatwych krokach:

Podłącz ładowarkę telefonu i włącz ją do gniazdka elektrycznego.

Wskaźnik stanu baterii w rogu ekranu będzie w ruchu, ukazuje w ten sposób, że dochodzi do ładowania.

Po naładowaniu baterii, wskaźnik stanu baterii będzie nieruchomy i będzie wyświetlać pełne naładowanie. Ładowarkę odłącz od telefonu i gniazdka elektrycznego.

#### 5. Włączenie / Wyłączenie telefonu

Przyciśnięciem odpowiedniego przycisku włącz/wyłącz telefon. Po włączeniu telefon automatycznie skontroluje dostępność kart SIM i na ekranie wyświetli następujące informacje:

Wpisz kod PIN dla karty SIM1: Jeżeli kod PIN dla karty SIM1 został ustawiony.

Wpisz kod PIN dla karty SIM2: Jeżeli kod PIN dla karty SIM2 został ustawiony.

Pamiętaj: Kod PIN jest dostarczany wraz z kartą SIM. Kod ten należy jak najszybciej zastąpić własnym kodem PIN. Jeżeli trzykrotnie wpiszesz błędy kod PIN, karta się zablokuje. Jeżeli do tego dojdzie, konieczne będzie zwrócenie się do Twojego dostawcy sieci w celu otrzymania kodu PUK, aby możliwe było odblokowanie karty. Zasady te dotyczą obu kart SIM.

#### 6. Pasek powiadomień

Kiedy na pasku powiadomień pojawi się nowe powiadomienie, przesuń pasek powiadomień na dół, aby wyświetlić powiadomienie.

#### 7. Rozszerzenie widoku głównego

Widok główny może zostać rozszerzony,

dzięki czemu zyskasz więcej miejsca na nowe skróty i narzędzia.

Przesuwaniem palca poziomo z lewej strony na prawą na widoku głównym ekranu poruszasz się w rozszerzonym widoku telefonu.

#### 8. Zainstaluj APK za pomocą Menedżera plików

APK jest formatem kompatybilnym z mobilny system operacyjny Android. Skopiuj ściągnięty plik APK na kartę SD a następnie włóż kartę SD to telefonu. Wybierz opcje główne poprzez kliknięcie na opcje główne w trybie uśpienia. Klikając na "Menedżer plików" wejdź do katalogu na karcie SD. Kliknij na plik APK, który chcesz zainstalować i postępuj według instrukcji instalacji.

#### Używanie telefonu

#### 1. Menu główne i jego funkcje

#### 1) Dziennik połączeń

Umożliwia szybkie połączenia.

#### 2) <u>Kontakty</u>

Umożliwia wyświetlenie listy kontaktów. Dostęp do listy zapisanych kontaktów telefonicznych.

#### 3) <u>Wiadomości</u>

Umożliwia wyświetlanie odesłanych i odebranych wiadomości.

#### 4) <u>G-mail</u>

Umożliwia ustawienie kont e-mailowych POP/IFMAP.

- 5) Facebook Lite
- 6) WhatsApp
- 7) <u>Mapy</u>
- 8) <u>Radio FM</u>

Aby rozpocząć słuchanie, należy podłączyć słuchawki.

#### 9) <u>SOS</u>

Można ustawić numery telefonów dla SOS połączeń.

Instrukcja: Jeżeli SOS jest ustawione, dłuższym przytrzymaniem przycisku SOS na tylnej stronie telefonu uruchomisz funkcję SOS, która przebiegnie w następujący sposób:

Zabrzmi głośny alarm,

następnie rozpocznie się wybieranie ustawionych numerów alarmowych, każdy numer zostanie wybrany trzykrotnie.

SOS zostanie zatrzymane, jeżeli któraś z osób odbierze połączenie lub, jeżeli żadna z osób nie odbierze połączenia po trzecim nieodebranym połączeniu. W tym samym czasie na wszystkie trzy numery alarmowe zostanie wysłany SMS z tekstem: "Jestem w niebezpieczeństwie, proszę o pomoc!".

#### 10) <u>Przeglądarka</u>

Umożliwia serfowanie po Internecie.

#### 11) <u>Muzyka</u>

Przegląd listy utworów dostępnych w telefonie. Umożliwia przeglądanie listy artystów, albumów, utworów i innych.

#### 12)<u>Wideo</u>

Umożliwia przeglądanie listy nagrań.

#### 13) <u>Kamera</u>

Umożliwia robienie zdjęć, kiedykolwiek tego zechcesz. Twój smartphone jest wyposażony w aparat fotograficzny z wysoką rozdzielczością, która zapewnia wysoką jakość zdjęć. Są one automatycznie zapisywanie w Galerii. W aplikacji Kamera możesz także wybrać reżim Wideokamera i nagrywać pliki wideo.

#### 14) <u>Galeria</u>

Umożliwia zapis i przeglądanie Twoich zdjęć i nagrań.

#### 15) <u>Rejestrator dźwięków</u>

Umożliwia nagrywanie dźwięków.

#### 16) <u>Pliki</u>

Umożliwia przeglądanie i instalowania

plików w formacie APK.

#### 17) <u>Zegarek</u>

Umożliwia nastawienie czasu alarmu.

#### 18)<u>Kalkulator</u>

Umożliwia dokonywanie szybkich obliczeń arytmetycznych.

#### 19) <u>Kalendarz</u>

Umożliwia przeglądanie kalendarza i dodawanie wydarzeń.

#### 20) Sklep Play

Zaloguj się do swojego konta G-mail, wyświetl wszystkie dostępne aplikacje i wybierz z tysięcy aplikacji dostępnych na Google Market zwanym Sklep Play.

Pamiętaj: Aby korzystać z tej aplikacji, konieczne jest połączenie z Internetem.

#### 21) Zainstalowane aplikacje

#### 22) <u>Ustawienia</u>

#### 2. Wifi

Twój smartphone jest kompatybilny z sieciami Wifi, które umożliwiają bezprzewodowe połączenie z Internetem. Dzięki temu możesz serfować w Internecie. Przejdź do Ustawienia--Wifi, włącz Wifi. Przejdź do trybu Wifi i wybierz do którego z dostępnych aktywnych hotspotów chcesz się podłączyć.

Jeżeli wybrany hotspot wymaga hasła, musisz najpierw wpisać poprawne hasło, następnie będzie możliwe połączenie.

#### 3. Pisanie tekstu

#### 1) Inteligenta klawiatura

Twój smartphone automatycznie poprawia i proponuje słowa podczas pisania.

#### 2) <u>Wytnij, kopiuj i wklej</u>

Przyciskając i przytrzymując zawartość tekstową uruchom lupę i za pomocą palca przesuń kursor. Następnie wybierz funkcję wytnij, kopiuj lub wklej. W ten sposób możesz łatwo skopiować tekst ze stron internetowych, e-mailu czy wiadomości.

#### Konserwacja

Zwykłe zabrudzenia wytrzyj suchą, miękką szmatką.

Do czyszczenie telefonu nie używaj twardych materiałów, benzyny lub rozpuszczalnika, grozi to porysowaniem powierzchni telefonu lub wyblaknięciem kolorów.

#### Potrzebujesz rady pomimo zapoznania się z niniejszą instrukcją?

Przeczytaj najpierw "Najczęściej zadawane pytania" pod adresem <u>www.evolveo.com</u>

### lub skontaktuj się z pomocą techniczną firmy **EVOLVEO**.

#### Gwarancja NIE OBEJMUJE przypadków:

- wykorzystania urządzenia w cela innych niż zaprojektowano,
- instalacji innego firmware niż ten, który był oryginalnie zainstalowany w urządzeniu lub który jest dostępny do ściągnięcia <u>ftp://ftp.evolveo.com</u>
- mechanicznego uszkodzenia telefonu poprzez niewłaściwe użytkowanie;
- uszkodzeń powstałych w wyniku sił przyrody takich jak ogień, woda, wyładowanie statyczne, przepięcie, itp.
- uszkodzeń powstałych w wyniku dokonywania napraw przez osobę niewykwalifikowaną,
- uszkodzeń plomby gwarancyjnej lub nieczytelnego numeru seryjnego urządzenia.

Likwidacja: Symbol przekreślonego kontenera na urządzeniu, dokumentach lub na opakowaniu oznacza, że na terenie Unii Europejskiej wszystkie urządzenia elektryczne i elektroniczne, baterie i akumulatory po ukończeniu swej żywotności muszą zostać oddane do specjalnego miejsca zbiórki. Nie wolno wyrzucać tych produktów wraz z nieposortowanymi odpadami komunalnymi.

## DEKLARACJA ZGODNOŚCI

Firma Abacus Electric, s.r.o. niniejszym oświadcza, że telefon EVOLVEO EasyPhone AD spełnia wymagania norm i przepisów, obowiązujących dla danego rodzaju urządzeń.

Pełen tekst Oświadczenia o zgodności jest do dyspozycji na: <u>ftp://ftp.evolveo.com/ce</u>

Chronione prawem autorskim © Abacus Electric, s.r.o. <u>www.evolveo.com</u> <u>www.facebook.com/EvolveoCZ</u>

Wszelkie prawa zastrzeżone. Konstrukcja oraz specyfikacja techniczna produktu mogą ulec zmianie bez uprzedniego powiadomienia.